## How to Join a Zoom Meeting On Student Laptops

- 1. Using the Chrome browser, go to <a href="https://zoom.us/home?zcid=2478">https://zoom.us/home?zcid=2478</a>
- 2. Click on JOIN A MEETING in the upper right of the page.
- 3. Enter the meeting ID given by the teacher and click Join.
- 4. It may download the Zoom software and want you to install it, but you won't be able to. You should see a prompt on the page like this:

Launching...

Please click Open Zoom Meetings if you see the system dialog.

If nothing prompts from browser, click here to launch the meeting, or download & run Zoom.

5. Click on click here and then you will see another message below, and click join from your browser. (if you don't see the "click here," reload the page)

Please click Open Zoom Meetings if you see the system dialog.

If nothing prompts from browser, <u>click here</u> to launch the meeting, or download & run Zoom.

If you cannot download or run the application, join from your browser.

- 6. Enter your name and click Join.
- 7. You should be in the meeting. Then click Join Audio by Computer on the screen.
- 8. When you are finished with the meeting, click Leave Meeting at the bottom right of the window.